# Povezivanje izlaznog računa s maloprodajom

Zadnje ažurirano23/09/2021 1:36 pm CEST

#### 1. Otvaranje maloprodajne poslovnice.

Upute za otvaranje maloprodajne poslovnice nalaze se OVDJE. Pripazite na odabir analitike koju ćete koristiti za tu poslovnicu jer ćete nju koristiti na računima te će program tako znati s koje maloprodajne poslovnice je potrebno izdati robu.

Na **Poslovanje > Maloprodaja** unesemo početno stanje maloprodajne poslovnice i potvrdite ga kako bi mogli zaprimati i izdavati robu sa te poslovnice.

2. Poslovanje > Izlazni računi potrebno je unijeti sve stavke na računu te odabrati analitiku maloprodajne poslovnice. Analitiku odabiremo na padajućem izborniku kako je prikazano na slici. Analitika u ovom slučaju služi kao poveznica izlaznog računa i maloprodajne poslovnice. Kada smo odabrali analitiku koja je povezana sa maloprodajnom poslovnicom program će ispostavom računa razdužiti skladište poslovnice za artikle koji su navedeni na računu.

| Predložak izlaznog računa:                                                                    |                             |         |                         |                     |                 |  |
|-----------------------------------------------------------------------------------------------|-----------------------------|---------|-------------------------|---------------------|-----------------|--|
| 🗙 Odustani 🛗 Spremi Ispostavi Ispostavi i ispiši                                              |                             |         |                         |                     |                 |  |
| Osnovni podaci Pretpregled Primatelj dokumenta/Primatelj Pretpregled otpremnice Ostali podaci |                             |         |                         |                     |                 |  |
| Numeracija:                                                                                   | -01-1 - račun               | ж ~     | Novčana jedinica:       | HRK × ∨             |                 |  |
| Kupac: *                                                                                      | Kupac 1                     | x ~ + / | Analitika:              | 002 - Maloprodaja   | <b>x</b> ~ + /  |  |
| Datum računa: *                                                                               | 19.07.2019 🖻 14:37          |         | Rabat(%):               | 20,00 Pon           | avljajući račun |  |
| Datum prometa: *                                                                              | 19.07.2019 😑 - 19.07.2019   | 9 🖻     | Osnova za izdavanje:    |                     |                 |  |
| Datum dospijeća: *                                                                            | 19.07.2019 📄 ili broj dana: | 0       | Način plaćanja (za PU): | Transakcijski račun | * ~             |  |
| Blagajna-naplata:                                                                             | Plaćanje izdanog računa     | ж ~     | Blagajnik:              | 00 - Blagajnik Prvi | x ~ + /         |  |

**3.** Klikom na **Ispostavi** program će automatski razdužiti robu s maloprodajnog skladišta.

Nakon potvrđivanja može se prikazati sljedeća obavijest:

Obavijest: odabrali ste analitiku, koja predstavlja poveznicu s maloprodajom, zato se (veleprodajne) zalihe nisu razdužile.

To znači da smo u postavkama organizacije (**Postavke organizacije** > **Organizacija**) stavili kvačicu kod **Razduživanje zaliha neposredno s računom** te program odmah nudi mogućnost uklanjanja robe s veleprodajnog skladišta. S obzirom da kod ovog računa imamo odabranu analitiku koja je poveznica sa maloprodajnom poslovnicom, program nas obavještava da se u ovom slučaju veleprodajne zalihe nisu razdužile.

## Podešavanja organizacije Unos analitike na retku izlaznog računa:

### Podaci za prijavu za Moj eRačun

Korisničko ime:

### Zalihe

| Unos prodajne cijene u zalihama:             |   |
|----------------------------------------------|---|
| Razduživanje zaliha neposredno s<br>računom: | < |
| Unos serija na artiklima:                    |   |